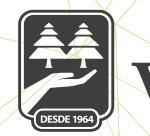

## caja morelia VALLADOLID®

# **INVERSIÓN A PLAZO FIJO**

## A)NUEVA INVERSIÓN

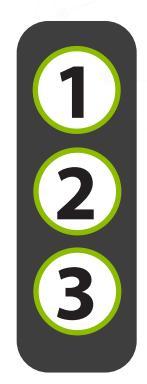

Seleccionar desde la cinta principal **"Opciones"**, se despliega listado, se da clic en **"Inversiones"**.

Para **Nueva Inversión**, se da clic en el signo  $\oplus$  posterior dar clic en Nueva inversión.

Seleccionar una o varias cuentas e ingresar el monto a retirar para la inversión, dar clic en continuar.

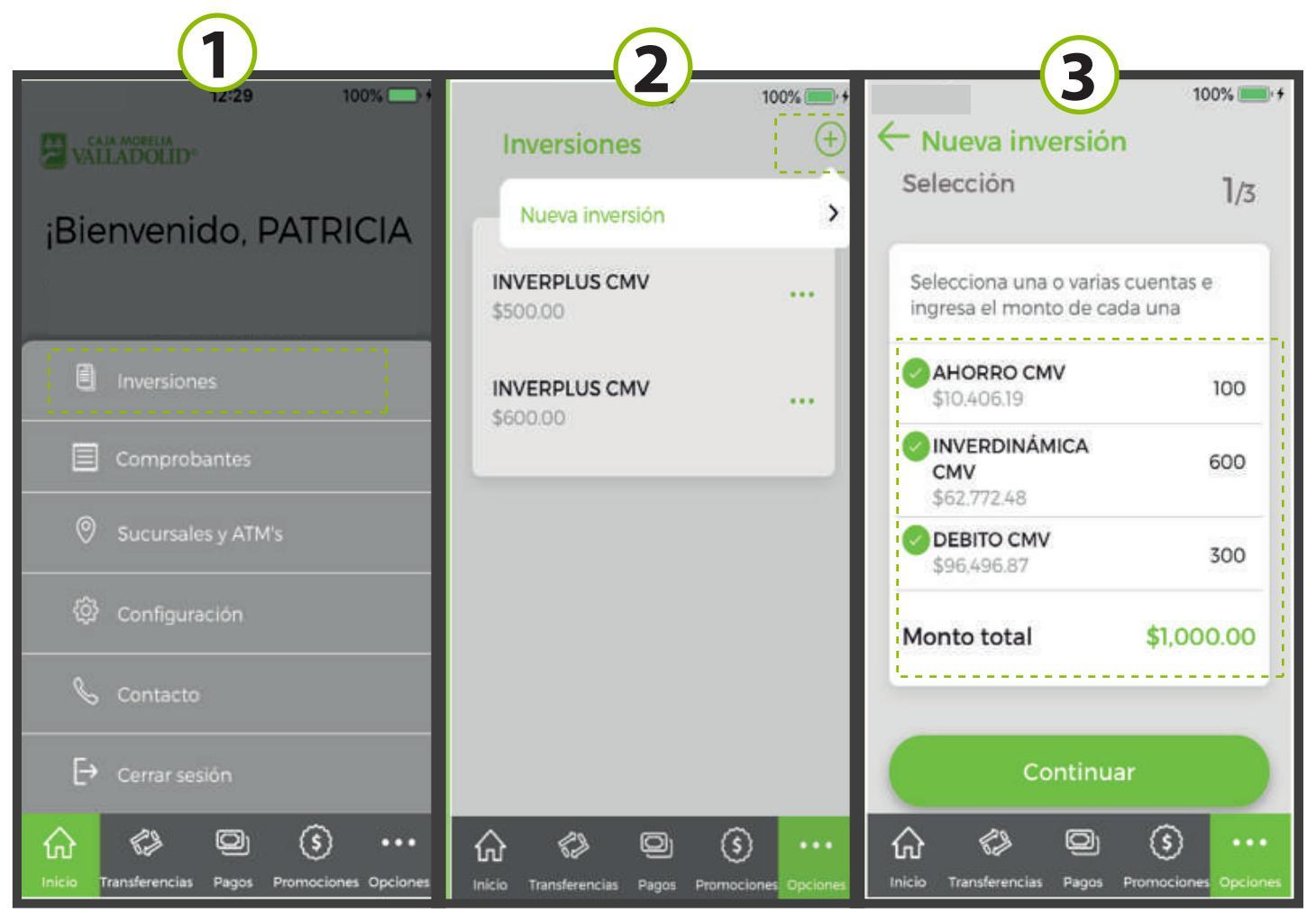

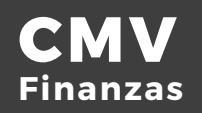

#### Elegir el plazo de la inversión a) 14-60 días b) 91 días c) 180 días

Validar información de la inversión, monto, plazo elegido, tasa de rendimiento; se da clic en continuar

Ingresar NIP se da clic en aceptar.

Se muestra resultado de la inversión, confirmando que se realizó exitosamente; se da clic en finalizar o da la opción de realizar otra inversión.

Desde mis cuentas, dando clic al signo > se verifican los datos de cada inversión, así como la fecha para su cancelación.

| Aueva inversión Selección Selecciona una o varias cuentas e Inversiones Selecciona el plazo de tu inversión 14 a 60 días INVERPLUS CMV 91 días INVERPLUS CMV | 7/3                                                | Nueva inversión<br>Verificación<br>Revisa que los datos<br>correctos antes de<br>continuar<br>Inversión<br>INVERPLUS CMV<br>Monto total<br>\$1.000.00<br>Plazo | 100% +<br>2/3<br>5 sean         | Ingresa el NIP de tu Token<br>Ingresa tu NIP<br>••••<br>Cancelar Aceptar |                   |                              |  |  |
|----------------------------------------------------------------------------------------------------|----------------------------------------------------|----------------------------------------------------------------------------------------------------|---------------------------------|--------------------------------------------------------------------------|-------------------|------------------------------|--|--|
| 180 días INVERPLUS CMV                                                                                                    |                                                    | 180 días                                                                                                    |                                 | 180 días                                                                 |                   |                              |  |  |
| Cancelar                                                                                                    |                                                    | Tasa de Rendimiento                                                                                                    |                                 | 1                                                                        | 2<br>^BC          | 3<br>Def                     |  |  |
|                                                                                                    |                                                    | 3.270                                                                                                    | _                               | 4<br>6HI                                                                 | 5<br>JKL          | 6<br>MN0                     |  |  |
|                                                                                                    |                                                    | Confirmar                                                                                                    |                                 | 7                                                                        | 8                 | 9                            |  |  |
| Inicio Transferencias                                                                                                    | •••<br>Opciones                                    | Ch 🕼 🗐                                                                                                    | sociones Opciones               |                                                                          | 0                 | $\otimes$                    |  |  |
| Nueva inver<br>Confirmación<br>O Inversión dada de a<br>Número de folio, 409                                                                                 | 3/3<br>alta                                        | \$99,742.99                                                                                                    | 100% 🗩 🕯                        |                                                                          | 12:33<br>PLUS CMV | 100% 💼 +                     |  |  |
| Inversión<br>depósito de Inverplus CMV                                                                                                    |                                                    |                                                                                                    |                                 | Saldo actu                                                               | al                | \$1,000.00                   |  |  |
| Monto total                                                                                                    | - 1                                                | Depósitos a plazo fijo                                                                                                    | Ver<br>todas                    | Fecha de d                                                               | lepósito 5/18     | /19, 12:00 AM                |  |  |
| Plazo                                                                                                    | - 11                                               |                                                                                                    |                                 | Vigencia                                                                 | 11/14             | /19, 12:00 AM                |  |  |
| 180<br>Tasa de Rendimiento<br>5.2%                                                                                                    | 180 INVERPLUS CMV ><br>Tasa de Rendimiento<br>5.2% |                                                                                                    |                                 |                                                                          |                   | Número de 895942<br>contrato |  |  |
| Fecha de depósito<br>14/11/2019, 12:30:47                                                                                                    | 1                                                  | INVERPLUS CMV<br>\$600.00                                                                                                    | >                               | Plazo de la<br>inversión                                                 |                   | 180 días                     |  |  |
| Folio de constancia<br>409                                                                                                    | - 11                                               |                                                                                                    |                                 | Tasa de<br>Rendimier                                                     | ito               | 5.2%                         |  |  |
| Finalizar<br>Hacer otra inversión                                                                                                    |                                                    | Inicio Transferencias Pagos P                                                                                                    | (5) ····<br>romociones Opciones |                                                                          |                   |                              |  |  |

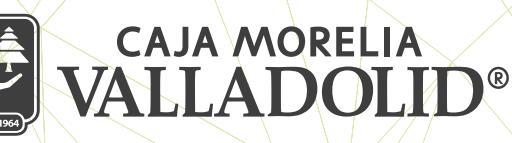

## **B)CANCELAR INVERSIÓN**

Seleccionar desde la cinta principal **"Opciones"**, se despliega listado, se da clic en **"Inversiones"** 

Se muestran las inversiones activas, de la inversión a cancelar se seleccionan los tres puntos del final de la línea, se da clic en la opción de cancelar la inversión

3 Muestra la información de: •Saldo •Fecha de apertura

•Número de contrato

- ·Fecha de vencimiento
- ·Plazo de inversión
- ·Tasas de interés

Dar clic en la opción **Cancelar Inversión.** 

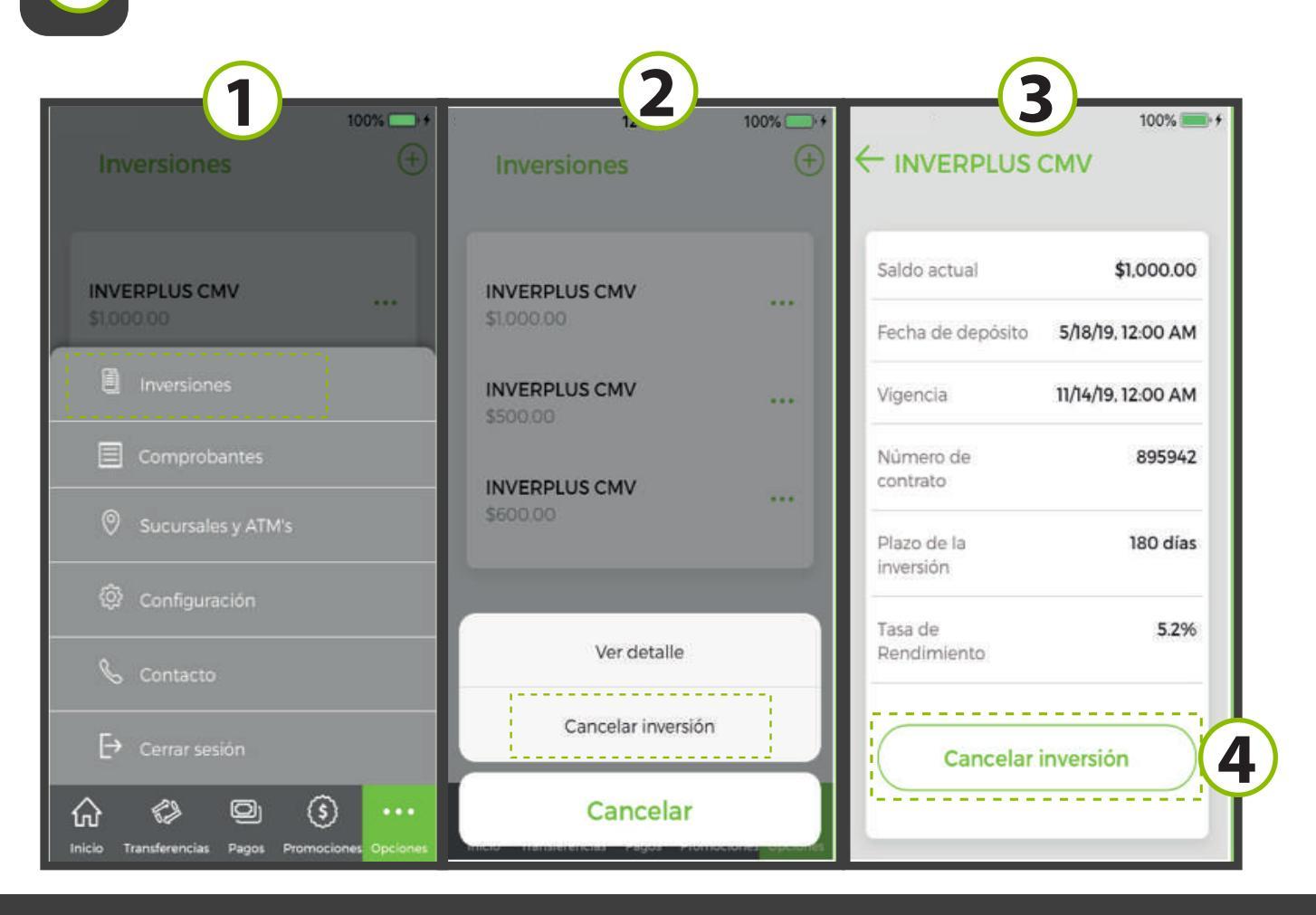

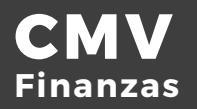

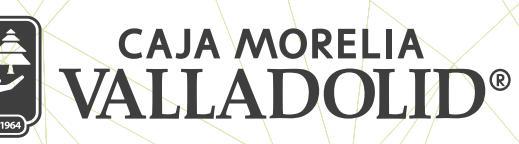

## **B)CANCELAR INVERSIÓN**

5 6 7

Muestra aprobación de **cancelación**, en caso de no cancelar se reinvertirá por el mismo plazo de origen.

Se Ingresa **NIP** y se da clic en aceptar

Muestra la cancelación de la inversión de **manera exitosa**, con folio de la operación y los datos de la misma, se da clic en finalizar

|                                                                           | Ingresa               | el NIP de tu | 100% 🕌 +<br>I Token | Cancelar inversión                                       |  |  |
|---------------------------------------------------------------------------|-----------------------|--------------|---------------------|----------------------------------------------------------|--|--|
| Saldo actual \$1,000.00<br>Fecha de depósito 5/18/19, 12:00 AM            | Ingresa tu            | NIP          | _                   | Descripción<br>Cancelación de inversión<br>INVERPLUS CMV |  |  |
| Cancelar inversión<br>¿Estas seguro de querer cancelar esta<br>inversión? | Cancelar Aceptar      |              |                     | \$1,000.00<br>Plazo<br>180 días                          |  |  |
| Cancelar Aceptar                                                          | Plazo de la inversión |              | 180 días            | Vencimiento<br>11/14/19, 12:00 AM                        |  |  |
| Tasa de <b>5.2%</b>                                                       | 1                     | 2<br>^BC     | 3<br>Def            | Tasa de Rendimiento<br>5.2%                              |  |  |
| Rendimiento                                                               | 4<br>6ні              | 5<br>JKL     | 6<br><sup>MN0</sup> | Fecha y hora de cancelación<br>14/11/2019 12:37:09       |  |  |
| Cancelar inversión                                                        | 7<br>pqrs             | 8<br>TUV     | 9<br>wxyz           |                                                          |  |  |
|                                                                           |                       | 0            | $\otimes$           | Finalizar                                                |  |  |

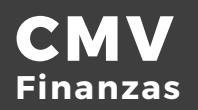